# constructionplace.com

Virtual services makes it possible for **ANYONE** to get cost proposals for any size/type project like a pro. And you can preview Bidder qualifications when you use **Constructionplace.com** registered **Service Providers to Bid on your Project(s).** 

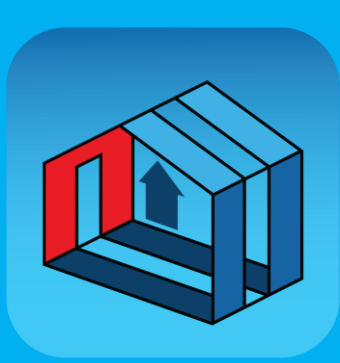

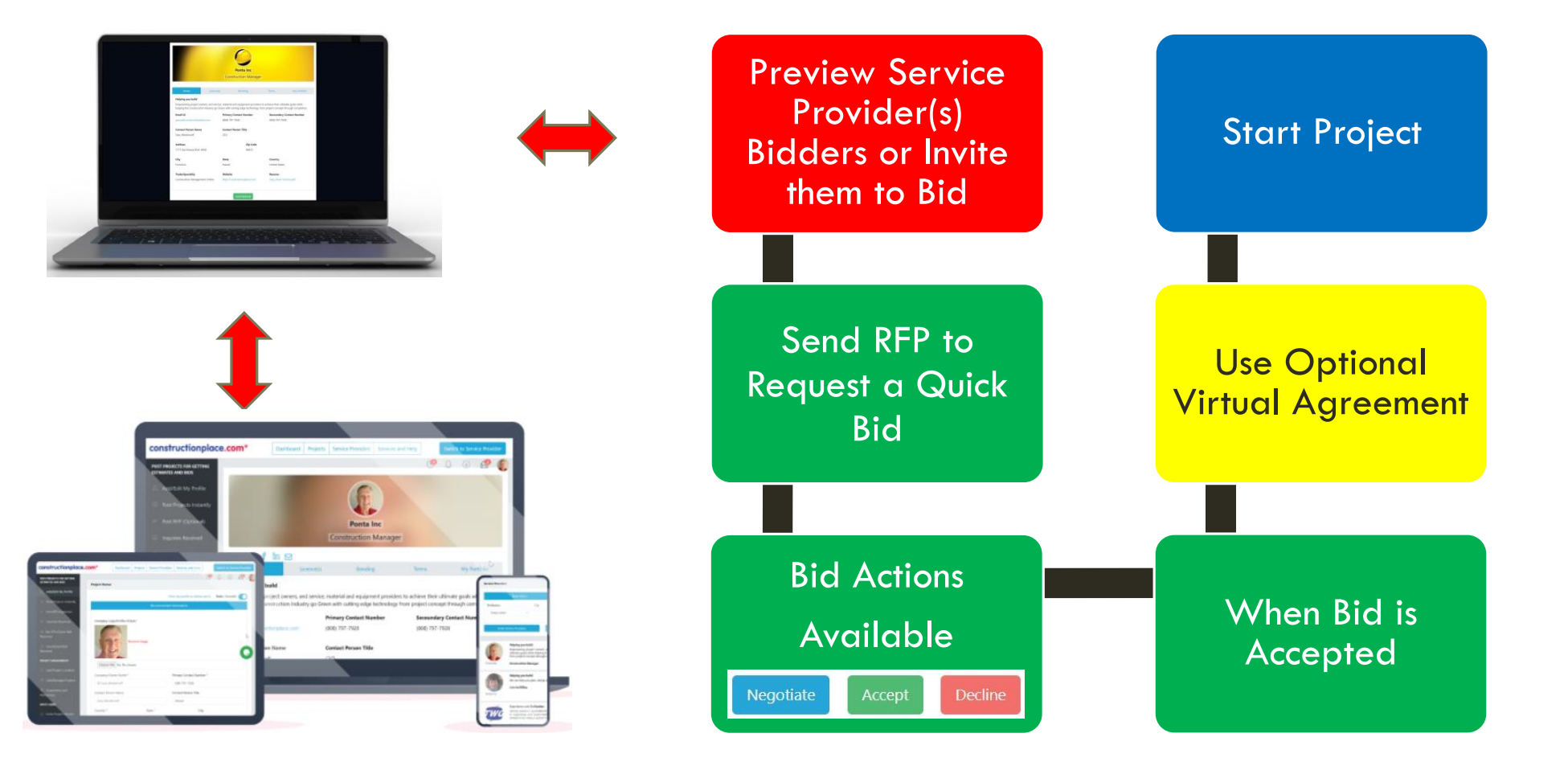

## **SEARCH FOR SERVICE PROVIDERS**

|                                                                                                    |           |                                 |                                                         |                                                                                                    |                                                                                                    | 2                                                                                                    | Search for <b>SI</b>                                                                                     | ERVICE PROVI                                                                                                   | DERS                                         |
|----------------------------------------------------------------------------------------------------|-----------|---------------------------------|---------------------------------------------------------|----------------------------------------------------------------------------------------------------|----------------------------------------------------------------------------------------------------|----------------------------------------------------------------------------------------------------|----------------------------------------------------------------------------------------------------|----------------------------------------------------------------------------------------------------|----------------------------------------------|
|                                                                                                    |           |                                 |                                                         | constructionplace.com*                                                                                                    |                                                                                                    | Dashboard Projects Service Pro                                                                                                    | videns Services and Help Blog FAQ                                                                        | 0 .0                                                                                                    | • A 🜔                                        |
| Sign In to your account                                                                                                    |           |                                 | <b>Sign up</b><br>Don't have an account? Sign up today, | Artistat tearr     Or Training Training     Or Training     Or Training |                                                                                                    | This profile invites           Huged Courte Holle         My Account Holle         Courte Hoget         Completed           table profile, manage         Courte Holle         Courte Holle         Courte Holle         Courte Holle |                                                                                                    |                                                                                                    |                                              |
| @ garyw@constructionplace.cor                                                                                                    |           |                                 | Its FREE!                                               | Add/Edit My Profile     Add Projects                                                                                                    | Project                                                                                                   | Tools                                                                                                    | Invite                                                                                                   | Recent Projects                                                                                                | View All                                     |
| Ð                                                                                                    |           | •                               | Register Now!                                           | Send RFPs     (Optional)     RFP's Sent and Bids     Received                                                                                                    | Post Project for Bids/Estimates/inquiries  Project Owner Profile  Add New Project  Send RFPs              | Project Management Tools<br>Add Project Location<br>Manage Projects<br>Track Guarantees &                                                                                                    | Invite Outside Users Become an Affiliate to Invite with Unique URL (Suggested before Inviting the below) | Find information about your latest projects.  Project Status  Remodel Bathroom Product Help Building Co. Green | Action                                       |
| Re                                                                                                    | emember n | ne?                             |                                                         | Non RFP Bids     Received     Inquiries Received                                                                                                    | <ul> <li>RFPs Sent and Bids Received</li> <li>Non RFP Bids Received</li> <li>Inquries Received</li> </ul> | Warrantees                                                                                                    | nvite Others                                                                                             | New Bedroom Province Bed Room Control                                                                          |                                              |
|                                                                                                    | ogin      | Forgot your<br>password?        |                                                         | PROJECT MANAGEMENT  Add Project Location                                                                                                    |                                                                                                    |                                                                                                    |                                                                                                    | For Taemtwest@gmail.com                                                                                        |                                              |
|                                                                                                    |           |                                 |                                                         | <ul> <li>Add/Manage</li> <li>Projects</li> <li>Guarantees and</li> </ul>                                                                                                    |                                                                                                    | About Us<br>About Us<br>Contact Us                                                                                                    | Professional Help Self Help<br>Get Free Quote Publications<br>Courses and Training Worksheets            | Work With Us Term<br>Referral Program Terms<br>Atfiliate Program Privac                                        | <b>15 &amp; Policy</b><br>of Use<br>y Policy |
| F                                                                                                    | acebook   | Google                          |                                                         | Warrantees<br>INVITE USERS                                                                                                    | constructionplace.co                                                                                      | SERVICE OSSABLED<br>NTERNA OWNED<br>DOM <sup>®</sup>                                                                                                    |                                                                                                    |                                                                                                    |                                              |
|                                                                                                    |           |                                 |                                                         | to Invite with Unique<br>URL<br>Invite Service<br>Providers                                                                                                    | © 1999-2024 Ponta, Inc. All Rights Reserved<br>Developed by Futble Expert                                 |                                                                                                    |                                                                                                    | P                                                                                                    |                                              |
| From T garyw@constructionplace.com                                                                                                    |           |                                 |                                                         |                                                                                                    |                                                                                                    |                                                                                                    |                                                                                                    | vou need                                                                                                    |                                              |
| Send                                                                                                    | To        |                                 |                                                         | 3 invite SERVICE PROVIDERS to                                                                                                    |                                                                                                    |                                                                                                    |                                                                                                    |                                                                                                    |                                              |
|                                                                                                    | Subject   | Invitation/Business Opportunity |                                                         |                                                                                                    |                                                                                                    | add their P                                                                                                    | Profiles                                                                                                 |                                                                                                    |                                              |
| Dear Professional,                                                                                                    |           |                                 |                                                         |                                                                                                    |                                                                                                    |                                                                                                    |                                                                                                    |                                                                                                    |                                              |
| I am using Constructionplace.com for my building construction and improvement needs but I can't find your Profile listed in their Public Search.                                                                                                    |           |                                 |                                                         |                                                                                                    |                                                                                                    |                                                                                                    |                                                                                                    |                                                                                                    |                                              |
| The site's virtual services allows users to instantly create RFP's, send and receive Bids faster, or even make money referring buyers of projects or services to Sellers for a negotiated referral fee, while getting free on-line support, and more. |           |                                 |                                                         |                                                                                                    |                                                                                                    |                                                                                                    |                                                                                                    |                                                                                                    |                                              |
| Click on this link https://constructionplace.com/Identity/Account/Register to Sign up for Free and login.                                                                                                    |           |                                 |                                                         |                                                                                                    |                                                                                                    |                                                                                                    |                                                                                                    |                                                                                                    |                                              |
| AFTER YOU SIGN UP AND MAKE YOUR PROFILE PUBLIC PLEASE REPLY TO THIS EMAIL SAYING 'Profile public' because I look forward to reviewing and using your profile for projects and opportunities as they arise.                                            |           |                                 |                                                         |                                                                                                    |                                                                                                    |                                                                                                    |                                                                                                    |                                                                                                    |                                              |
| Please contact me if you have any questions or need help.                                                                                                    |           |                                 |                                                         |                                                                                                    |                                                                                                    |                                                                                                    |                                                                                                    |                                                                                                    |                                              |
| W Gary Westernoff                                                                                                    |           |                                 | Your name w                                             | Your name will autofill here. You can edit this                                                                                                    |                                                                                                    |                                                                                                    |                                                                                                    |                                                                                                    |                                              |
|                                                                                                    |           |                                 | email but da                                            | on't rem                                                                                                    | ove the link                                                                                              | κ.                                                                                                    |                                                                                                    |                                                                                                    |                                              |

#### Send RFP to Request a Quick Bid

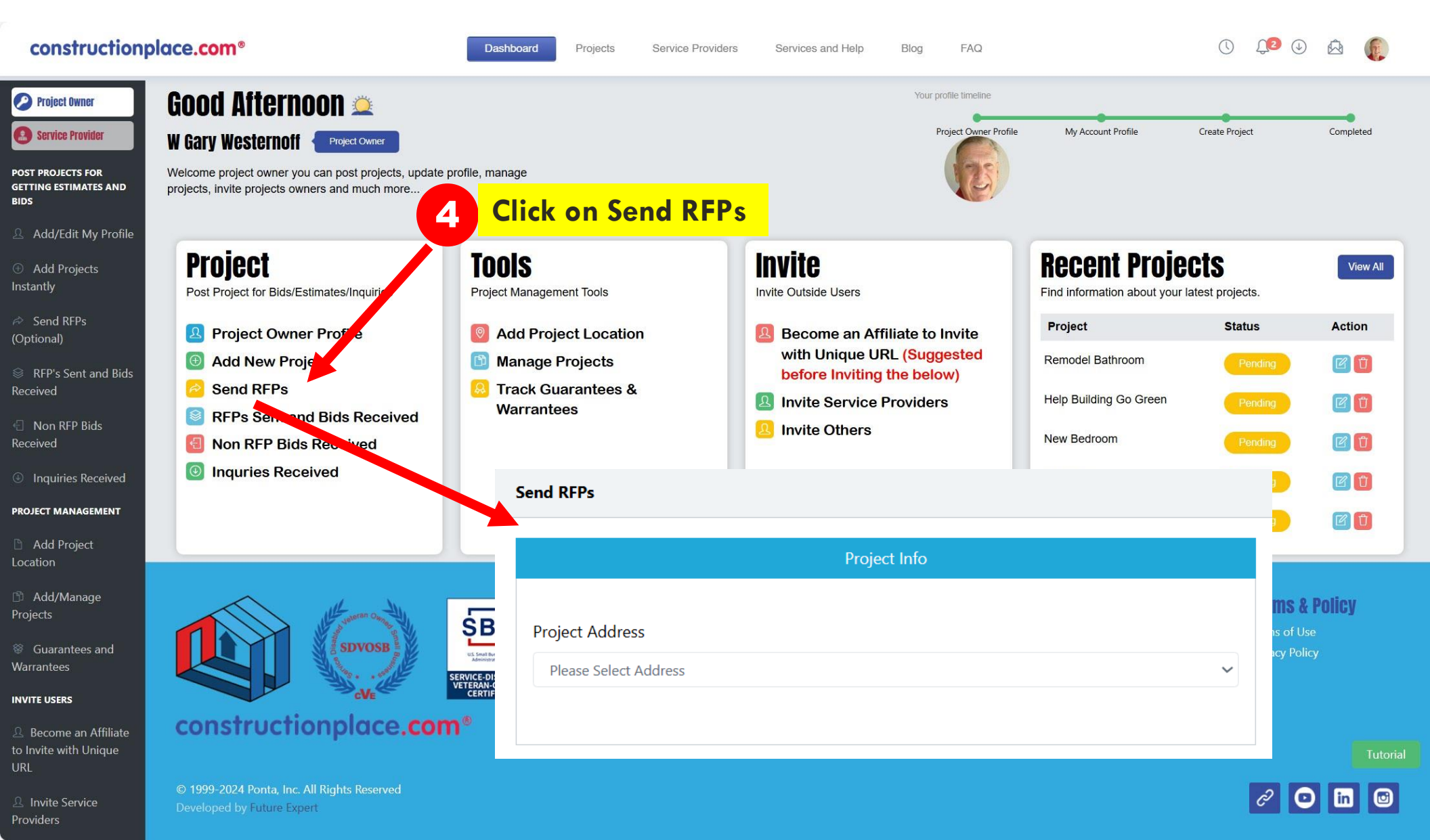

#### **Review QUICK BIDS Received**

#### **EASILY REVIEW BIDS WITH A COMPARE BIDS OPTION**

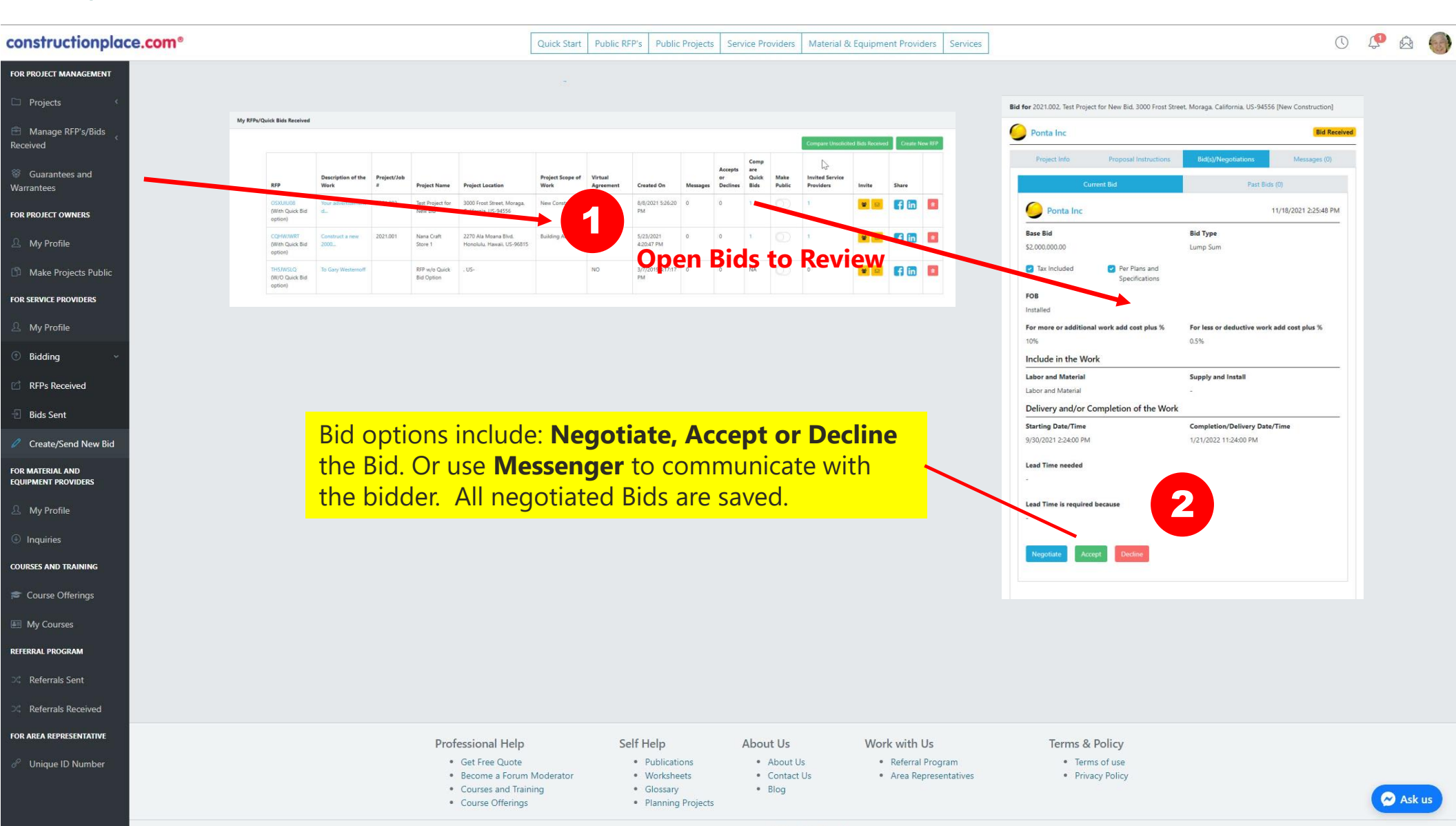

## **VIRTUAL AGREEMENT**

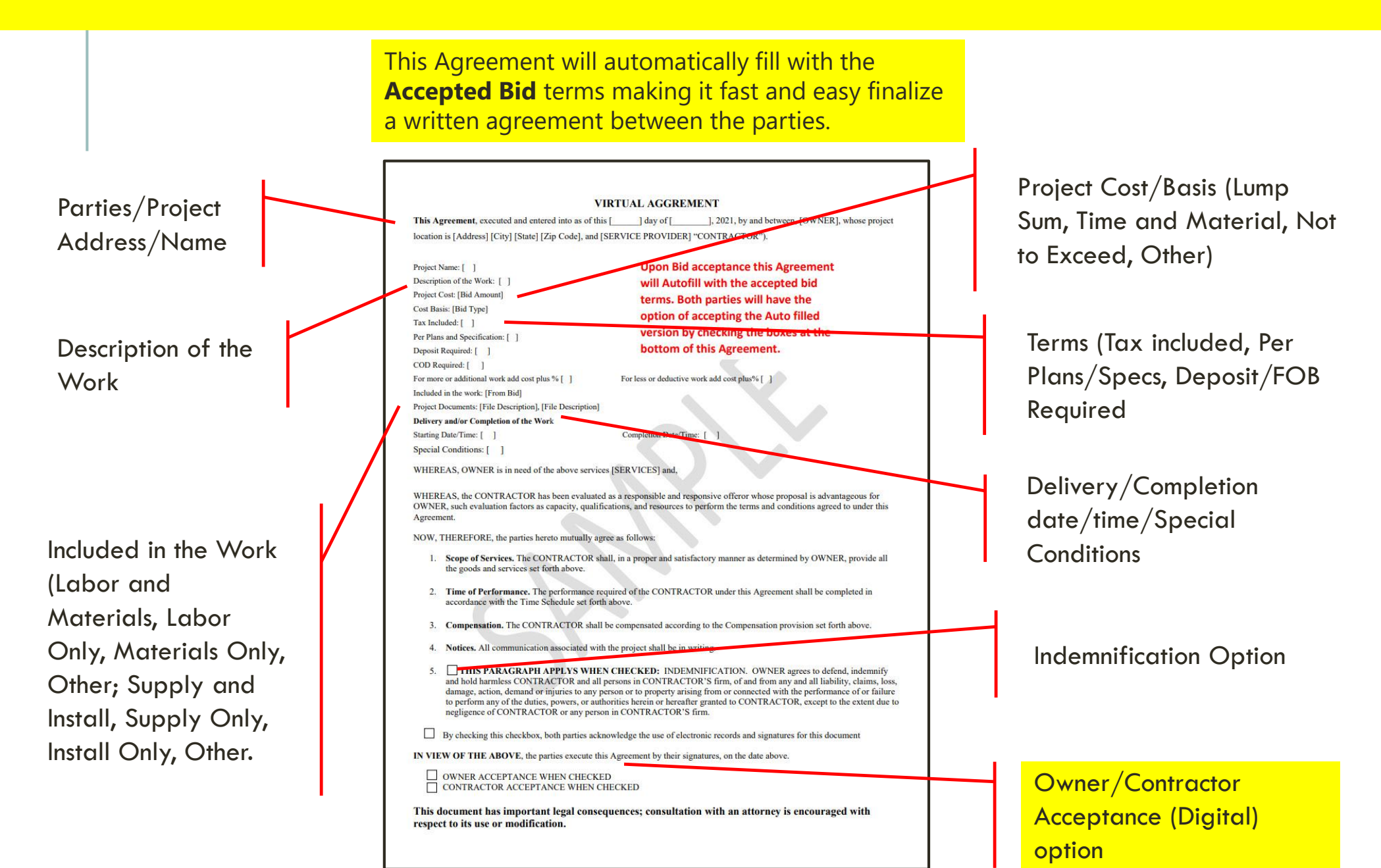

#### Sources: Ponta Inc. DBA Constructionplace.com March 2023